## <u>Internet Explorer 10 互換表示の設定方法</u>

- 手順1. Internet Explorerより弊社ホームページへアクセスします。(一旦インターネットサービスからログアウトしてください。)
- 手順2. メニューバーが非表示の場合は、画面右上の何もないところで右クリックの上、【メニューバー】を選択します。

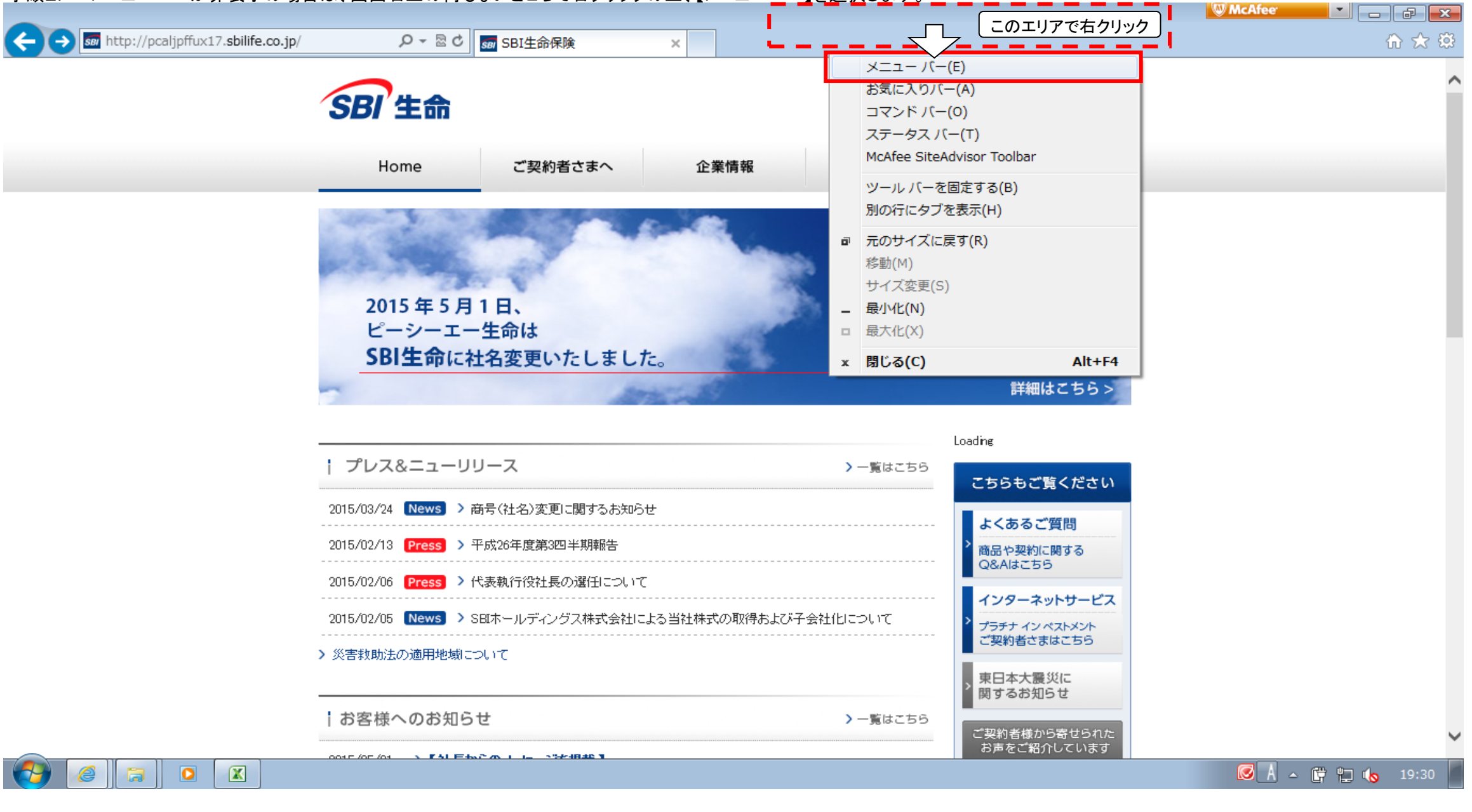

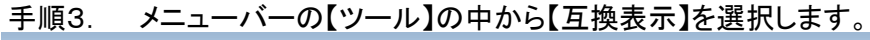

|                                 |                                                                                                    |                                |         |                                | McAfee 🔤 🔂 |
|---------------------------------|----------------------------------------------------------------------------------------------------|--------------------------------|---------|--------------------------------|------------|
| ← → m http://www.sbilife.co.jp/ |                                                                                                    | ×                              |         |                                | ଳ 🖈 🛱      |
| ファイル(F) 編集(E) 表示(V) お気に入り(A)    | ツール(T) ヘルプ(H)                                                                                                    |                                | 10      |                                |            |
|                                 | 間覧履歴の削除(D)<br>InPrivate ブラウズ(I)<br>追跡防止(K)<br>ActiveX フィルター(X)<br>接続の問題を修正(C)<br>最終閲覧セッションを再度開く(S)<br>スタート メニューにサイトを追加(M) | Ctrl+Shift+Del<br>Ctrl+Shift+P | 背報 商品情報 | お問い合わせ     サイトマップ     代理店の皆さまへ |            |
|                                 | ダウンロードの表示(N)<br>ポップアップ ブロック(P)<br>SmartScreen フィルター機能(T)<br>アドオンの管理(A)                                                    | Ctrl+J                         | SI      | マム                             |            |
|                                 | 互换表示(V)                                                                                                    |                                |         |                                |            |
|                                 | 互换表示設定(B)                                                                                                    |                                |         |                                |            |
| •                               | このフィードの受信登録(F)<br>フィード探索(E)<br>Windows Update(U)                                                                          | ŀ                              |         | 詳細はこちら >                       |            |
| -                               | F12 開発者ツール(L)                                                                                                    |                                | > 一覧はこち | 55<br>こちらもご覧ください               |            |

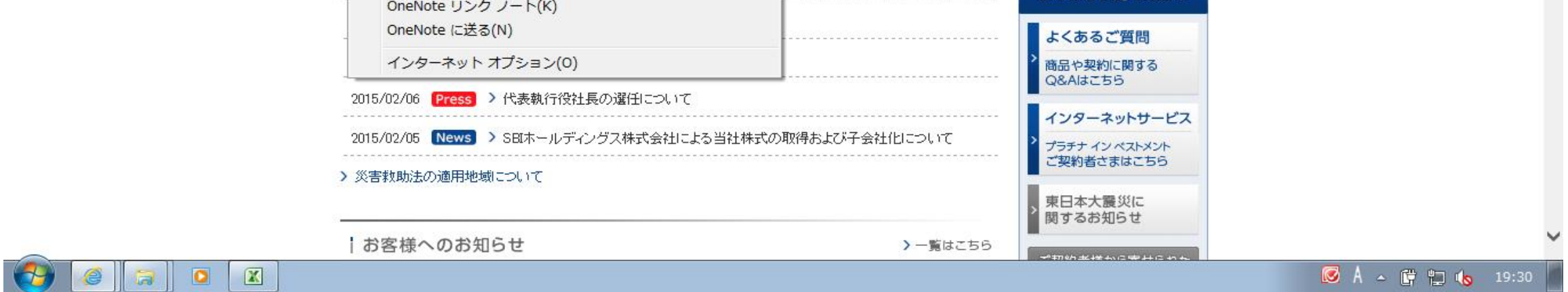

# 手順4. ①アドレスバーの右端のアイコンに色がついているのを確認してください。 ②【ツール】メニューの【互換表示】が選択されているのを確認してください。

|                                 |                                                                                                    |                                                   | McAfee            |
|---------------------------------|----------------------------------------------------------------------------------------------------|---------------------------------------------------|-------------------|
| - See http://www.sbilife.co.jp/ | ● ■ ■ SBI生命保険 ×                                                                                                    |                                                   | 6 🖈 🔅             |
| ファイル(F) 編集(E) 表示(V) お気に入り(A)    | ツール(T) ヘルプ(H)                                                                                                    |                                                   |                   |
|                                 | 閲覧履歴の削除(D)     Ctrl+Shift+Del       InPrivate ブラウズ(I)     Ctrl+Shift+P       追跡防止(K)     ActiveX フィルター(X)       接続の閲題を修正(C) | ■ お問い合わせ ■ サイトマップ                                 |                   |
|                                 | 最終閲覧セッションを再度開く(S)<br>スタート メニューにサイトを追加(M)                                                                                    | f報 商品情報 代理店の皆さまへ                                  |                   |
|                                 | ダウンロードの表示(N)     Ctrl+J       ポップアップ ブロック(P)     ・       SmartScreen フィルター機能(T)     ・       アドオンの管理(A)     ・                | SRI 生会                                            |                   |
|                                 | ✓ 互換表示(V)                                                                                                    |                                                   |                   |
| T                               | 互换表示設定(B)                                                                                                    |                                                   |                   |
|                                 | このフィードの受信登録(F)<br>フィード探索(E)<br>Windows Update(U)                                                                            | 詳細はこちら >                                          |                   |
| -                               | F12 開発者ツール(L)                                                                                                    | Loading<br>) 一覧はこちら                               |                   |
|                                 | OneNote リンク ノート(K)<br>OneNote に送る(N)                                                                                        | こちらもご覧ください                                        |                   |
|                                 | インターネット オプション(0)                                                                                                    | <ul> <li>              商品や契約に関する      </li> </ul> |                   |
| 2                               | 015/02/06 Press > 代表執行役社長の選任について                                                                                            |                                                   |                   |
| 2                               | 015/02/05 News > SBIホールディングス株式会社による当社株式の                                                                                    | り取得および子会社化について                                    |                   |
| >                               | 災害救助法の適用地域について                                                                                                    | ご契約者さまはこちら<br>束日本大震災に<br>関するお知らせ                  |                   |
| 1                               | お客様へのお知らせ                                                                                                    | > 一覧はこちら                                          | ~                 |
|                                 |                                                                                                    |                                                   | 🐼 A 🔺 🛱 🖬 🔥 19:19 |

手順5. ホームページの右メニューから「インターネット・サービス」を選択し、インターネット・サービスログイン画面を開きます。 \_\_\_\_\_\_\_\_\_\_\_\_\_\_\_以降の操作に関しては、従来通りの方法にてご利用ください。

|                                                                                                    | W McAfeer 🗾 🗾 |
|----------------------------------------------------------------------------------------------------|---------------|
| ´SBI 生命                                                                                                    | ⊗ ウィンドウを閉じる   |
| インターネット・サービス                                                                                                    |               |
| ご契約者様向けのインターネット・サービスを提供しています。<br>ユーザーII) および パスワード をご入力いただき、<br>ログイン ボタンを押してログインしてください。                                                                        |               |
| ユーザーID:<br>バスワード:                                                                                                    |               |
| <ul> <li>ご注意ください!</li> <li>下記の状態になった場合、IDがロックされてしまい、バスワードの再設定が必要となってしまいますのでご注意下さい。</li> <li>ログイン時にバスワードの入力を連続5回失敗した場合</li> <li>前回のログイン時間より90日超過した場合</li> </ul> |               |

※上記の状態になった場合、登録されたメールアドレスに再設定メール が届きますので、案内にしたがって再設定をお願いします。

・ユーザーIDを忘れた方はこちら → バスワードを忘れた方はこちら ▶ユーザーIDをお持ちでない方へ

【重要】社名変更に関してお客様へのお題。) 5月1日(金)の社名変更以降も「ログインID」「パスワード」は社名変更以前の まま変わらずご利用いただけます。

**※オートコンプリート機能をご利用のお客様へ** 社名変更以前に、オートコンプリート機能によりログインIDを入力すると自動で パスワードが入力されていたお客様でも、ログイン画面のアドレスが変更にな るため、社名変更後の初回ログイン時には再入力・再設定が必要となります。

※Internet Explorer10をご利用の皆様へ 本システムの一部機能において、Microsoft社の「Internet Explorer10」にてご利用される場合に、正常に動作しないケースがある事が確認されております。